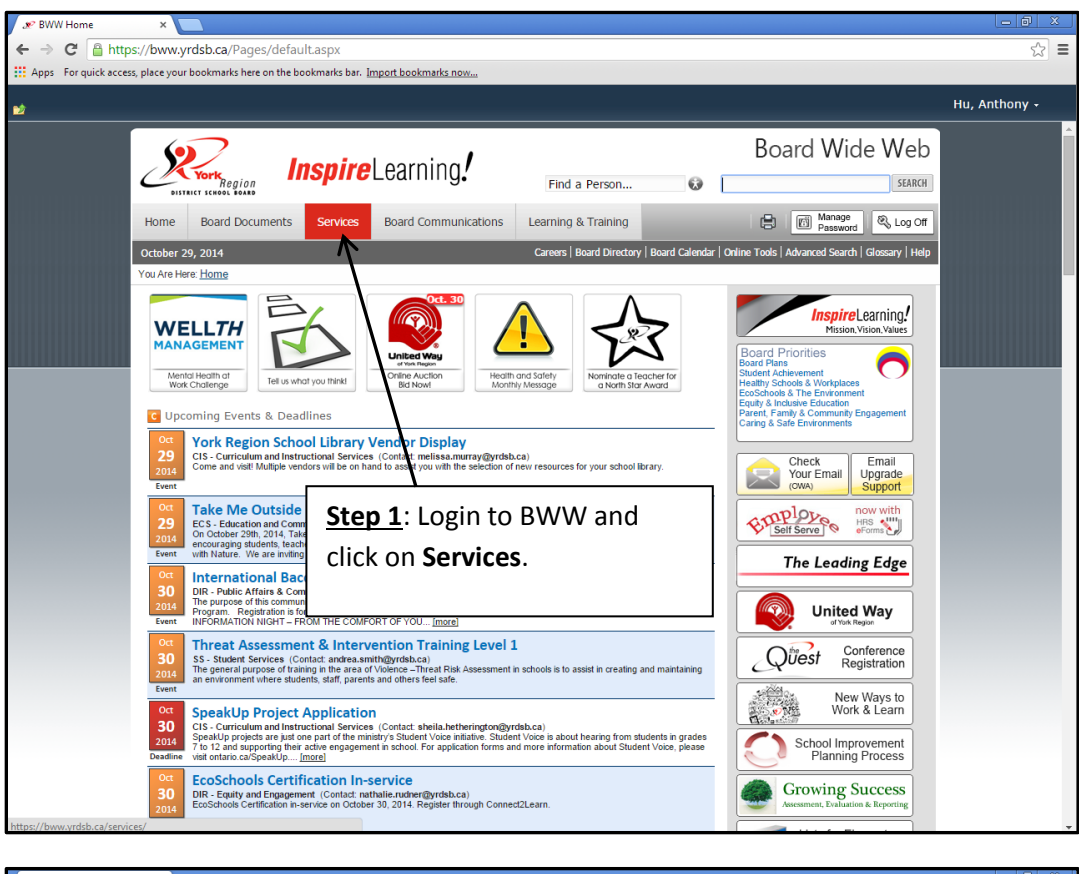

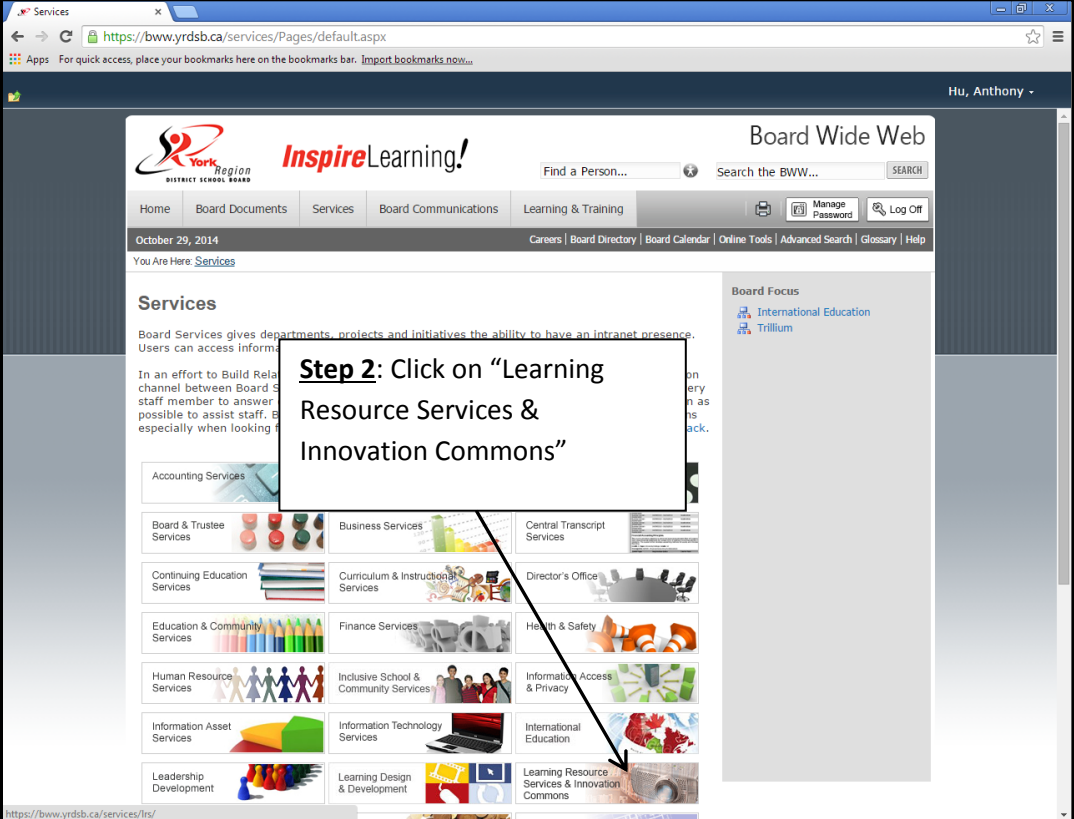

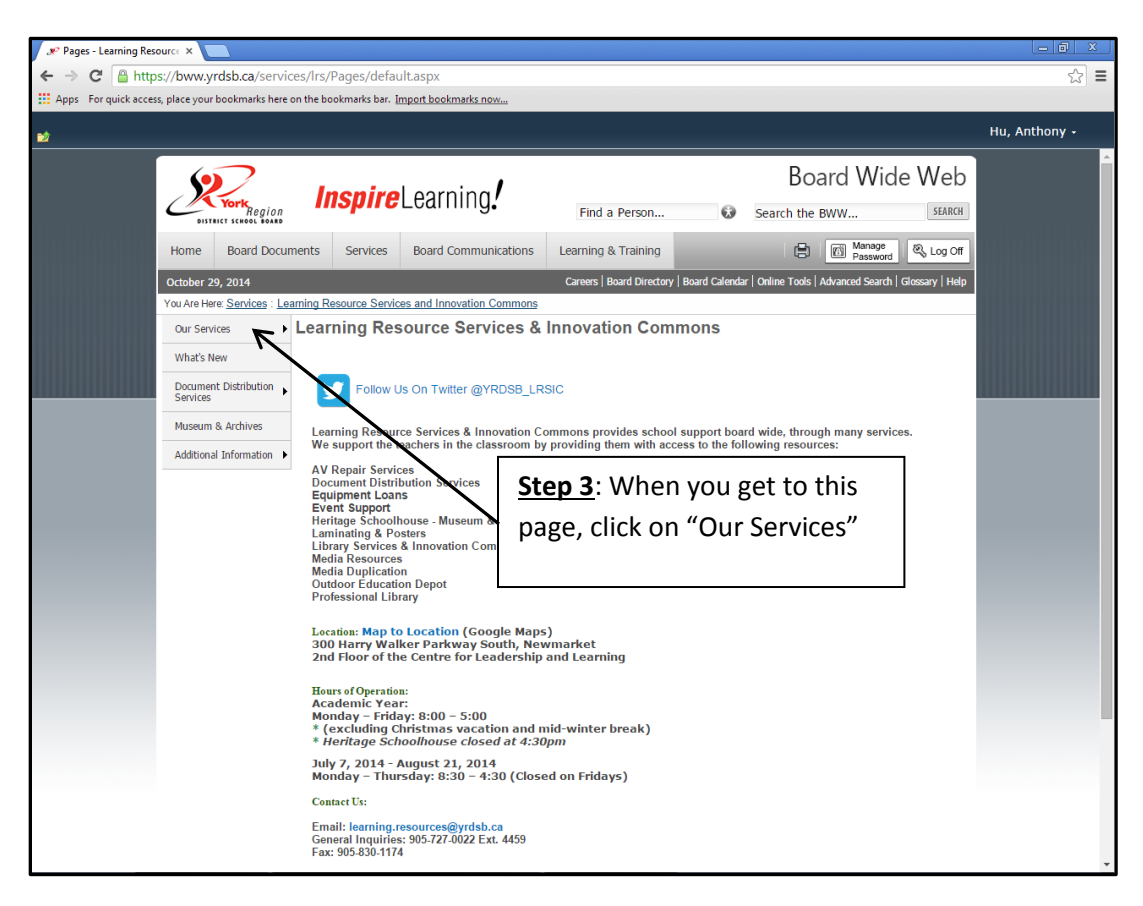

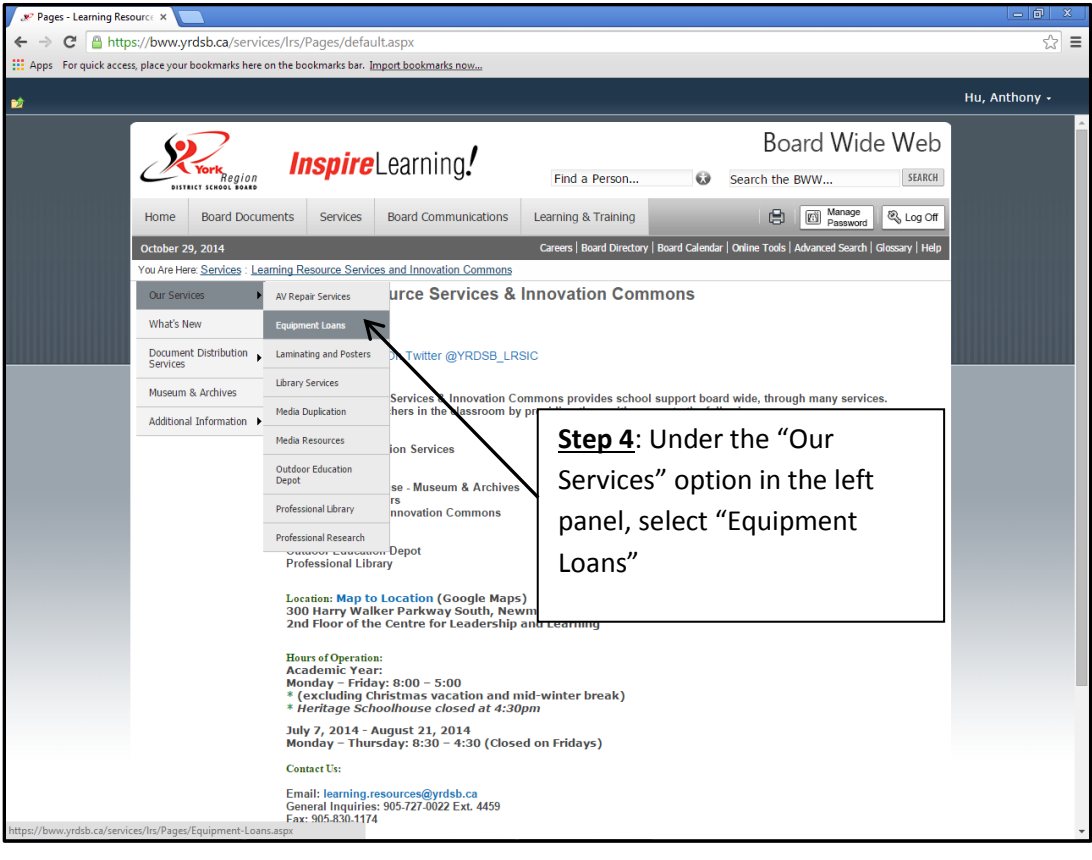

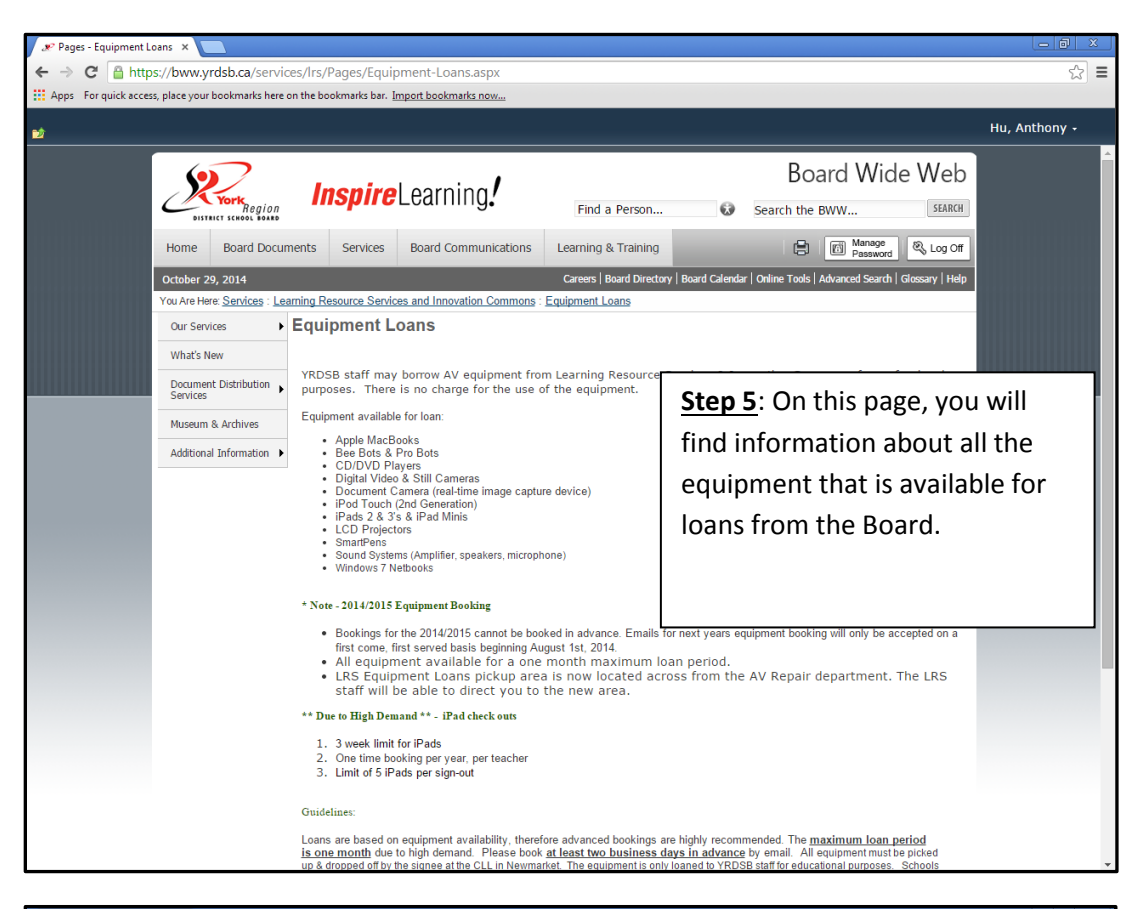

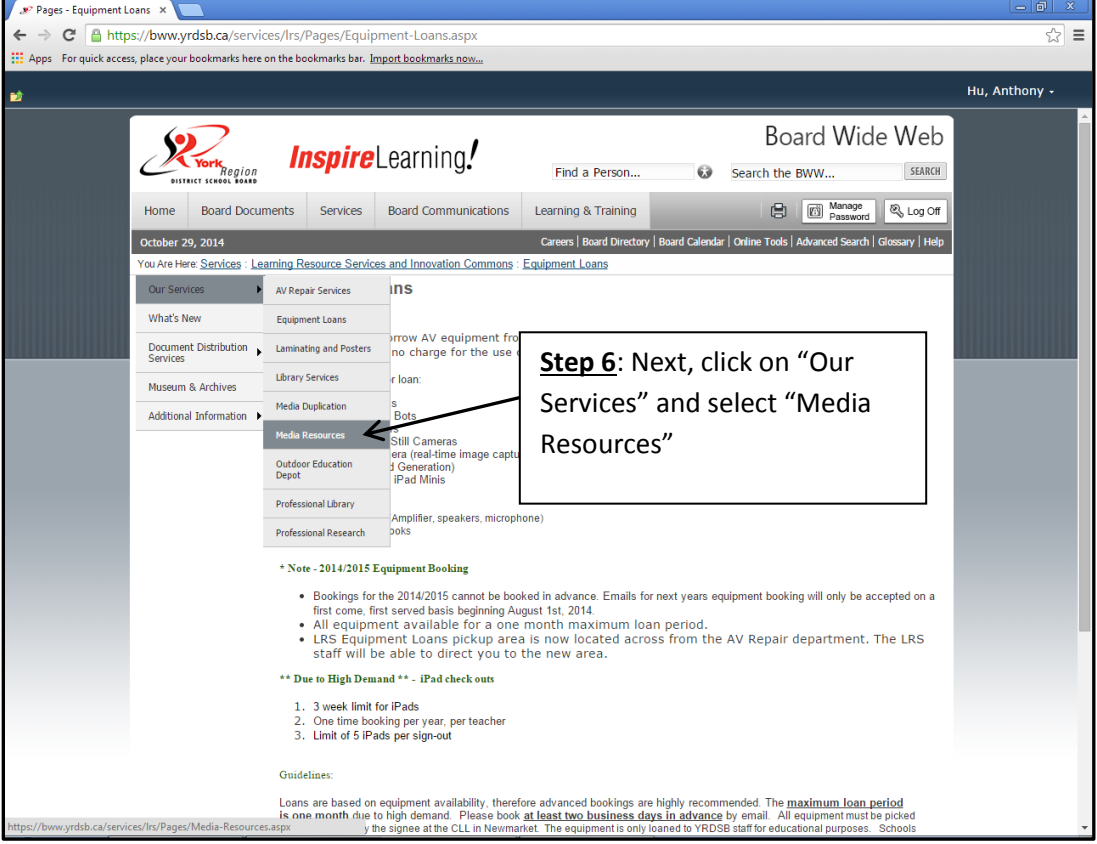

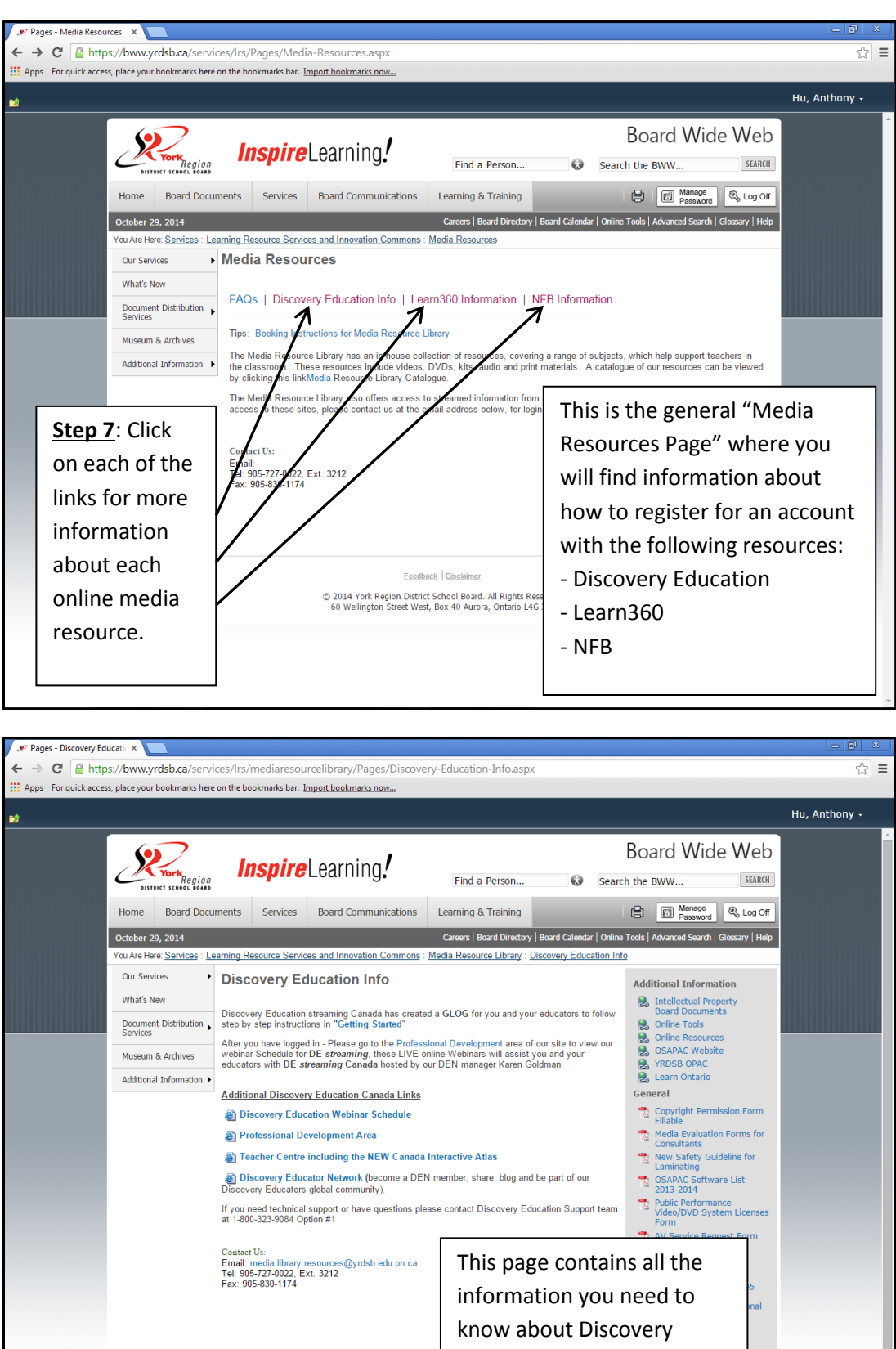

Education.

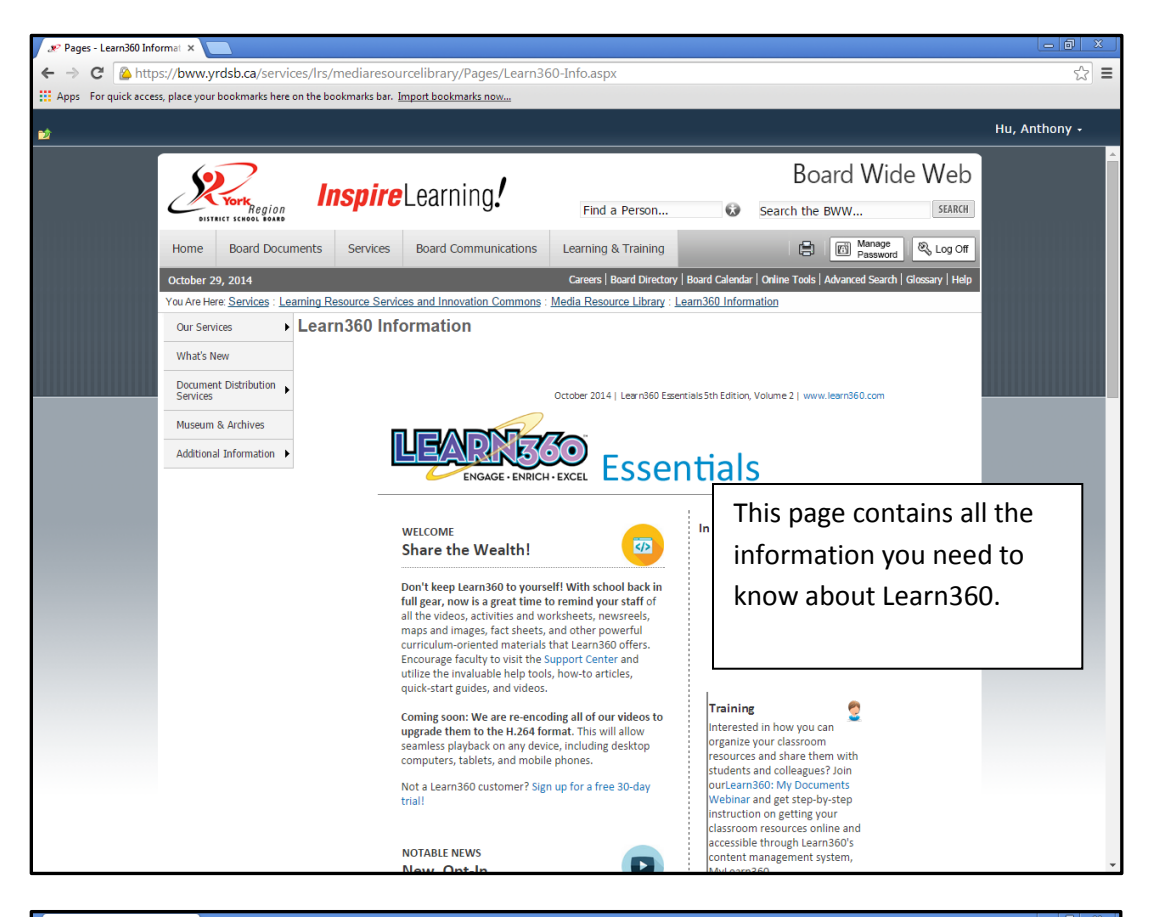

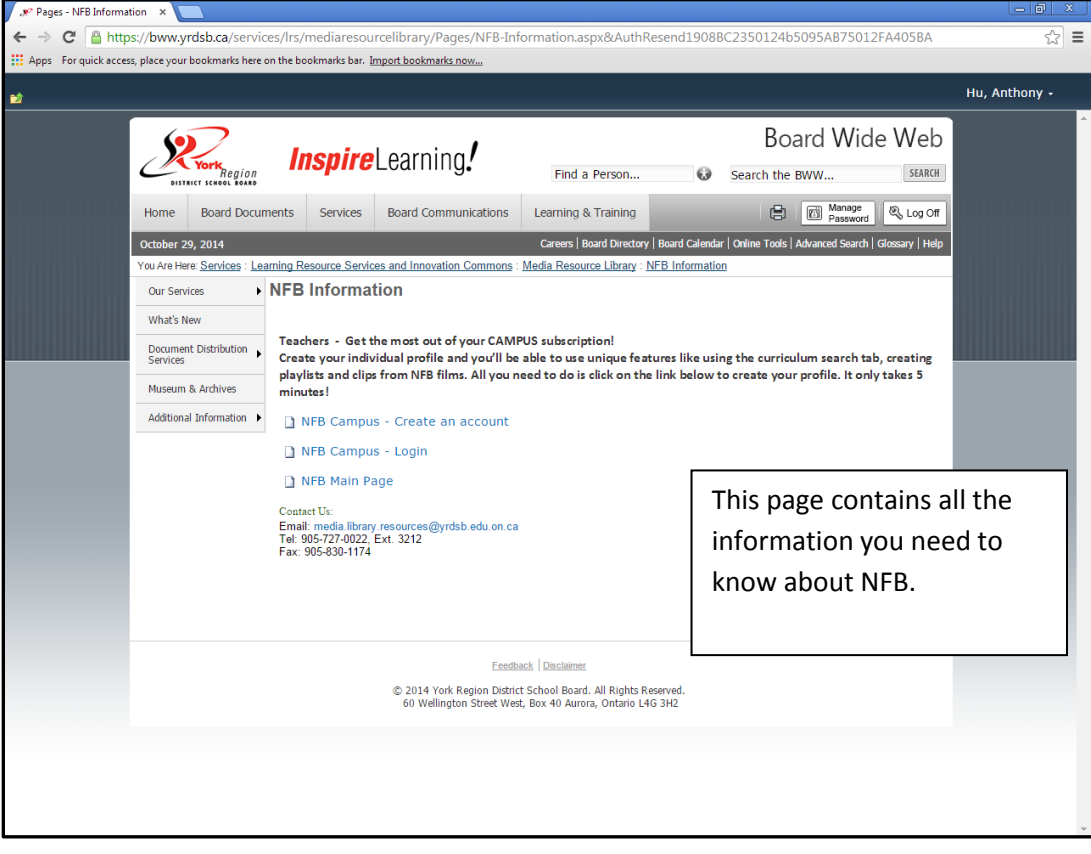